This communication is regarding instructions to download and Installation of an e-learning platform A-VIEW.

Below are the instructions to download and install A-VIEW in your computers/ laptops.

### System requirements:

RAM - Minimum 2 GB

Processor - Minimum Intel Core i3

Internet connectivity - Minimum 1 Mbps upload and 1 Mbps download

## Required audio and video equipment

# Single Person:

- 1. WebCamera
- 2. Headphone with Mic

### Group:

- 1. HandyCam
- 2. Mic and Speakers

### **Other requirements:**

If you are using the campus network connection, then port number – 80, 443 and RTMP protocol has to be opened

Do not use any video conferencing software when A-VIEW is running, this may have some video device sharing issue between A-VIEW and other software.

### Download & Install A-VIEW:

Download and install A-VIEW Installer from <a href="http://aview.in/login">http://aview.in/login</a> with your **username: XXXXXX and password :Aview@123** under "Existing A-VIEW Users" section. Please enter the verification code and based on the OS used, A-VIEW can be downloaded for Windows or Mac.

After installing, double click the icon on your desktop to run it (In XP or Mac machines). In Vista / Windows 7 machines, you need to right click on the A-VIEW icon and click on "Run as Administrator" (Enter the admin username and password of your PC)

### To login as a user:

- Select Server: National Server
- Type User name: XXXXX & Password :Aview@123
- Login type: Normal
- Click Login
- Click Join Now Button near Live Sessions.
- Click Start Video, check your headphone and web camera using the pretesting option, select video quality as 128 kbps and then save it and start.

Please get back to us on **9895526537 or** write to us at <u>venkatreddy364@gmail.com</u> CC to <u>aview@amrita.edu</u> for any queries.

Regards

Venkat Reddy .J

A-View Team

Amrita ELearning Research Lab

Amrita University

Kerala

7036031188